Sign Up | Sign In

#### Columbia Journalism School 🕁

## Tutorial Merging two tables in Open Refine

- The data:

Go to Major Contract Awards: <u>https://finances.worldbank.org/Procurement/Major-Contract-Awards/kdui-wcs3</u>

Filter by Region: Latin America

Go to Export and choose CSV to export all the data in csv format.

| (R) WORLD BANK GROUP     | IBRD | IDA | IFC | MIGA | ICSID |  |
|--------------------------|------|-----|-----|------|-------|--|
| N I I WORLED BRUIK ORGON |      |     |     |      |       |  |

#### World Bank Group Finances

| Ma     | jor Contract A       | wards                    |                            |                                  |                       | 2                  | f y 🖂 🗮              | 🗄 🗄 🗖 🔍 Find in this Dataset                                                                                                    |
|--------|----------------------|--------------------------|----------------------------|----------------------------------|-----------------------|--------------------|----------------------|----------------------------------------------------------------------------------------------------|
| This   | s set of contract aw | vards includes data on o | commitments against contra | acts that were reviewed by the l | Bank 🕨 💽              | Kanage 🐼 More View | 🕫 🍸 Filter 🔛 V       | isualize 🕞 Export 📴 Discuss 🚺 Embed 👩 About                                                                                                    |
|        | As of Date           | Fiscal Year              | Region                     | Borrower Country 10 🗎            | Borrower Country Code | Project ID 🚯 🗄     | Project Name         | Export ×                                                                                                    |
| 1 :=   | Oct 31, 2015         | 2000                     | Africa                     | Africa                           | 34                    | P066627            | Strengthen Canacit   | SODA API                                                                                                    |
| 2 ==   | Oct 31, 2015         | 2000                     | Africa                     | Africa                           | 24                    | P000027            |                      | OData d                                                                                                    |
| 2 :=   | 001 31, 2015         | 2000                     | Africa                     | Africa                           | 34                    | P000003            | REINF (CEN.ENV.I     | Print                                                                                                    |
| 3 :=   | Oct 31, 2015         | 2000                     | Africa                     | Africa                           | 3A                    | P000017            | 3A-1G/BN Enginee     | Developed                                                                                                    |
| 4 :≡   | Oct 31, 2015         | 2000                     | Africa                     | Africa                           | 3A                    | P000001            | West Africa Pilot Co | Download                                                                                                    |
| 5 🗮    | Oct 31, 2015         | 2000                     | Africa                     | Africa                           | 3A                    | P000001            | West Africa Pilot Co | Download a copy of this dataset in a static                                                                                                    |
| 6 등    | Oct 31, 2015         | 2000                     | Africa                     | Africa                           | 3A                    | P000001            | West Africa Pilot Co | format                                                                                                    |
| 7 등    | Oct 31, 2015         | 2000                     | Africa                     | Africa                           | 3A                    | P000001            | West Africa Pilot    | LOWINGLE A                                                                                                    |
| 8 🗮    | Oct 31, 2015         | 2000                     | Africa                     | Africa                           | 3A                    | P000001            | West Africa P        | CSV                                                                                                    |
| 9 ;≣   | Oct 31, 2015         | 2000                     | Africa                     | Africa                           | 3A                    | P000003            | REIMP(CEN.ENV.       | in the second second seco |
| 10 🗮   | Oct 31, 2015         | 2000                     | Africa                     | Africa                           | 3A                    | P052301            | African Virtual Univ | ISON                                                                                                    |
| 11 🖂   | Oct 31, 2015         | 2000                     | Africa                     | Africa                           | 3A                    | P000003            | REIMP(CEN.ENV.I      |                                                                                                    |
| 12 🗮   | Oct 31, 2015         | 2000                     | Africa                     | Africa                           | 3A                    | P069721            | COMESA: Creation     | PDF                                                                                                    |
| 13 \Xi | Oct 31, 2015         | 2000                     | Africa                     | Africa                           | 3A                    | P000003            | REIMP(CEN.ENV.I      | RDF                                                                                                    |
| 14 🗄   | Oct 31, 2015         | 2000                     | Africa                     | Africa                           | 3A                    | P000003            | REIMP(CEN.ENV.I      | RSS                                                                                                    |
| 15 🗮   | Oct 31, 2015         | 2000                     | Africa                     | Africa                           | 3A                    | P000003            | REIMP(CEN.ENV.I      | XLS                                                                                                    |
| 16 :=  | Oct 31 2015          | 2000                     | Africa                     | Africa                           | 34                    | P00003             | REIMPICEN ENVI       | XLSX                                                                                                    |

Columbia Journalism School 🛥

### USE THE CLEAN FILE FROM http://ieg.worldbankgroup.org/data

2- Open the two files in separate browser tabs as shown below: Open OpenRefine from the browser by typing http://127.0.0.1:3333 Select file: Major\_Contract\_Awards.csv Click Next CLICK Create Project.

| Refine Major_Contract_Awards csv Permalink Open Export + Hel                                                                     |                                                                                     |                                 |    |                           |                    |                                                              |              |              |                |                                                                       |                                        | Export - Help       |  |
|----------------------------------------------------------------------------------------------------|-------------------------------------------------------------------------------------|---------------------------------|----|---------------------------|--------------------|--------------------------------------------------------------|--------------|--------------|----------------|-----------------------------------------------------------------------|----------------------------------------|---------------------|--|
| Facet / Filter Undo / Redo 0                                                                                                    | 20                                                                                  | 205340 rows Extensions: undefin |    |                           |                    |                                                              |              |              |                |                                                                       |                                        |                     |  |
|                                                                                                    | Show as: rows records Show: 5 10 25 50 rows « first < previous 1 - 10 next > last » |                                 |    |                           |                    |                                                              |              |              |                |                                                                       |                                        |                     |  |
| Using facets and filters                                                                                                    |                                                                                     |                                 |    | As of Date                | <b>Fiscal Year</b> | Fiscal Year 💌 Region 💌 Borrower Count 💌 Borrower Count 💌 Pro | 💌 Project ID | Project Name | Procurement Ty |                                                                       |                                        |                     |  |
| Use facets and filters to select subsets<br>of your data to act on. Choose facet and<br>filter methods from the menus at the top |                                                                                     |                                 | 1. | 10/31/2015<br>12:00:00 AM | 2000               | Africa                                                       | Africa       | 3A           | P066627        | Strengthen Capacity of<br>ACBF to Manage &<br>Operate the PACT        | Implementation<br>Activity             | Consultant Services |  |
| of each data column.                                                                                                    | ☆                                                                                   |                                 | 2. | 10/31/2015<br>12:00:00 AM | 2000               | Africa                                                       | Africa       | 3A           | P000003        | REIMP(CEN.ENV.INFO)                                                   | Implementation<br>Activity             | Consultant Services |  |
| Watch these screencasts                                                                                                    |                                                                                     |                                 | 3. | 10/31/2015<br>12:00:00 AM | 2000               | Africa                                                       | Africa       | ЗА           | P000017        | 3A-TG/BN Engineering<br>TAL (FY92)                                    | Equipment<br>Information<br>Technology | Goods               |  |
|                                                                                                    | ☆                                                                                   |                                 | 4. | 10/31/2015<br>12:00:00 AM | 2000               | Africa                                                       | Africa       | ЗA           | P000001        | West Africa Pilot<br>Community-based<br>Natural Resources &<br>Wildli | Feasibility studies,<br>Design Studies | Consultant Services |  |
|                                                                                                    | ☆                                                                                   |                                 | 5. | 10/31/2015<br>12:00:00 AM | 2000               | Africa                                                       | Africa       | 3A           | P000001        | West Africa Pilot<br>Community-based<br>Natural Resources &           | Feasibility studies,<br>Design Studies | Consultant Services |  |

Open another tab

(type http://127.0.0.1:3333 in the new tab to open OpenRefine)

Open file: IEG\_World\_Bank\_Project\_Performance\_Ratings\_asof\_Jan182017\_download xlsx

3- Go to the file "Major\_Contract\_Awards.csv" and find column Project ID Click Edit Columns "Add Column based on this column"

| Columbia<br>Journalism<br>School ₪       | Merging two tables<br>in Open Refine                                                |     |      |                           |                    |        |                |                    |                      | gs                                   | Gi<br>27990                            | iannina (<br>@colum        | Seg<br>bia. | nini<br><u>edu</u> |
|------------------------------------------|-------------------------------------------------------------------------------------|-----|------|---------------------------|--------------------|--------|----------------|--------------------|----------------------|--------------------------------------|----------------------------------------|----------------------------|-------------|--------------------|
| Refine Major_Contract_Aw                 | ards                                                                                | csv | Pe   | rmalink                   |                    |        |                |                    |                      |                                      |                                        | Open                       | -AP-        | Help               |
| Facet / Filter Undo / Redo 0             | 20                                                                                  | )53 | 40 ı | rows                      |                    |        |                |                    |                      |                                      |                                        | Extension                  | s:efi       | ned 🕶              |
|                                          | Show as: rows records Show: 5 10 25 50 rows « first < previous 1 - 10 next > last » |     |      |                           |                    |        |                |                    |                      |                                      |                                        |                            |             |                    |
| Lising facets and filters                |                                                                                     | All |      | As of Date                | <b>Fiscal Year</b> | Region | Borrower Count | a 💌 Borrower Count | Project ID           | 💌 Pro                                | oject Name                             | Procurement Type           | <b>Proc</b> | urement C          |
| Use facets and filters to select subsets | ☆                                                                                   |     | 1.   | 10/31/2015<br>12:00:00 AM | 2000               | Africa | Africa         | 3A                 | Facet<br>Text filter | •                                    | en Capacity of<br>Manage &<br>the PACT | Implementation<br>Activity | Consultar   | t Services         |
| filter methods from the menus at the top |                                                                                     |     |      |                           |                    |        |                |                    | Edit cells           | •                                    | -                                      |                            |             |                    |
| of each data column.                     | 슔                                                                                   |     | 2.   | 10/31/2015<br>12:00:00 AM | 2000               | Africa | Africa         | 3A                 | Edit column          | •                                    | Split into seve                        | eral columns               |             | Services           |
| Not sure how to get started?             |                                                                                     |     |      | 12.00.00741               |                    |        |                |                    | Transpose            | •                                    | Add column b                           | ased on this column        |             |                    |
| Watch these screencasts                  | 53                                                                                  |     | 3.   | 10/31/2015<br>12:00:00 AM | 2000               | Africa | Africa         | 3A                 | Sort                 |                                      | Add column b                           | v fetching URLs            |             |                    |
|                                          |                                                                                     |     |      |                           |                    |        |                |                    | View                 | •                                    |                                        | , ,                        |             |                    |
|                                          | 57                                                                                  |     | 4.   | 10/31/2015                | 2000               | Africa | Africa         | 3A                 | Reconcile            | •                                    | Rename this                            | column                     |             | Services           |
|                                          | $\sim$                                                                              |     |      | 12:00:00 AM               |                    |        |                |                    |                      | Natural                              | Remove this                            | column                     |             |                    |
|                                          |                                                                                     |     | _    |                           |                    |        |                |                    |                      | Wildli                               | Move column                            | to beginning               |             |                    |
|                                          | হ্য                                                                                 |     | 5.   | 10/31/2015<br>12:00:00 AM | 2000               | Africa | Africa         | 3A                 | P000001              | West A<br>Commu<br>Natural<br>Wildli | Move column<br>Move column             | to end<br>left             |             | Services           |
|                                          | 슔                                                                                   |     | 6.   | 10/31/2015                | 2000               | Africa | Africa         | 3A                 | P000001              | West A                               | f Move column                          | right                      |             | Services           |
|                                          |                                                                                     |     |      | 12:00:00 AM               |                    |        |                |                    |                      | Natural<br>Wildli                    | Resources &                            | Design Studies             |             | _                  |

a- Name the new column as OUTCOME

b- Go to the empty box and replace the word "value" with the following script

# if (value! ='null',cell.cross("IEG\_World\_Bank \_Project\_Performance\_Ratings\_asof\_J an182017\_download xlsx", "Project ID").cells["IEG\_Outcome"].value [0],'')

Columbia Journalism School 🛥